#### SmartSpace

### Administration – COVID - 19 Contact Trace User Guide

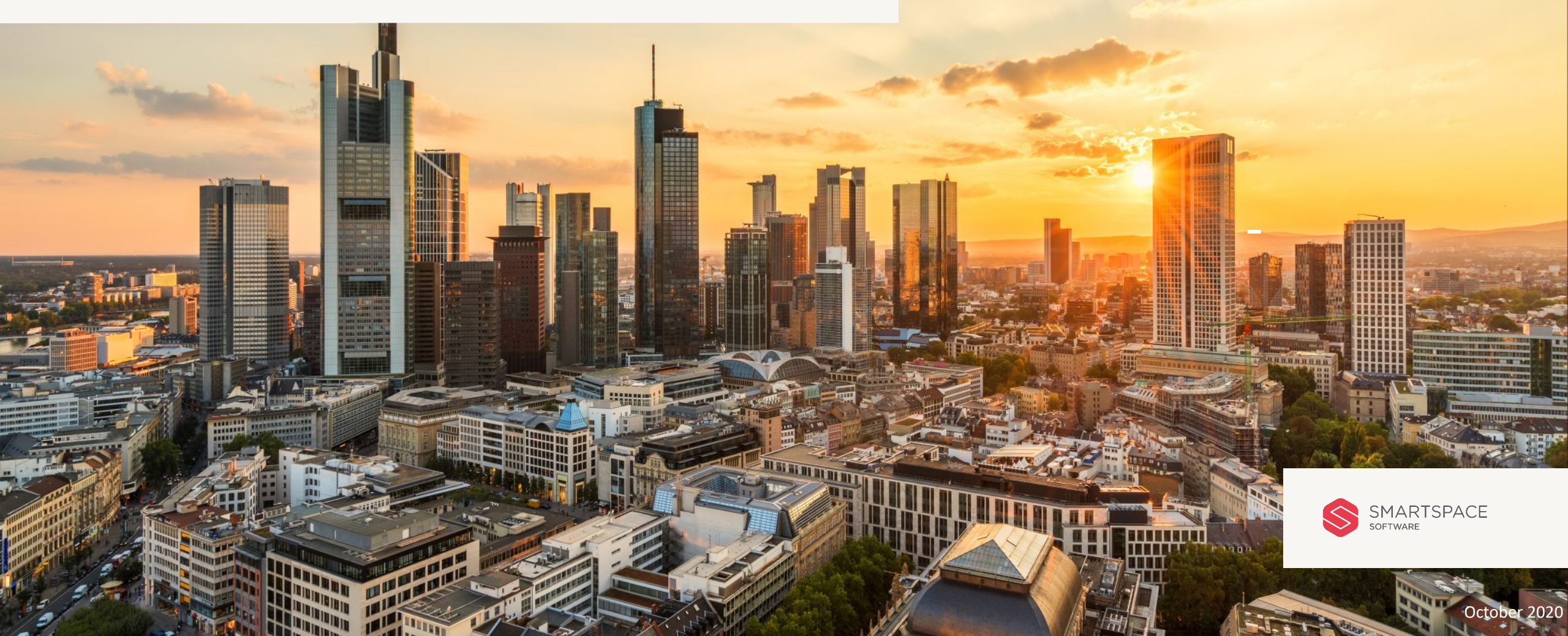

# Introduction

## Getting started with the

### SmartSpace Administration –COVID-19 Contact Tracing

This guide will outline the contact tracing functionality for the SmartSpace COVID-19 application.

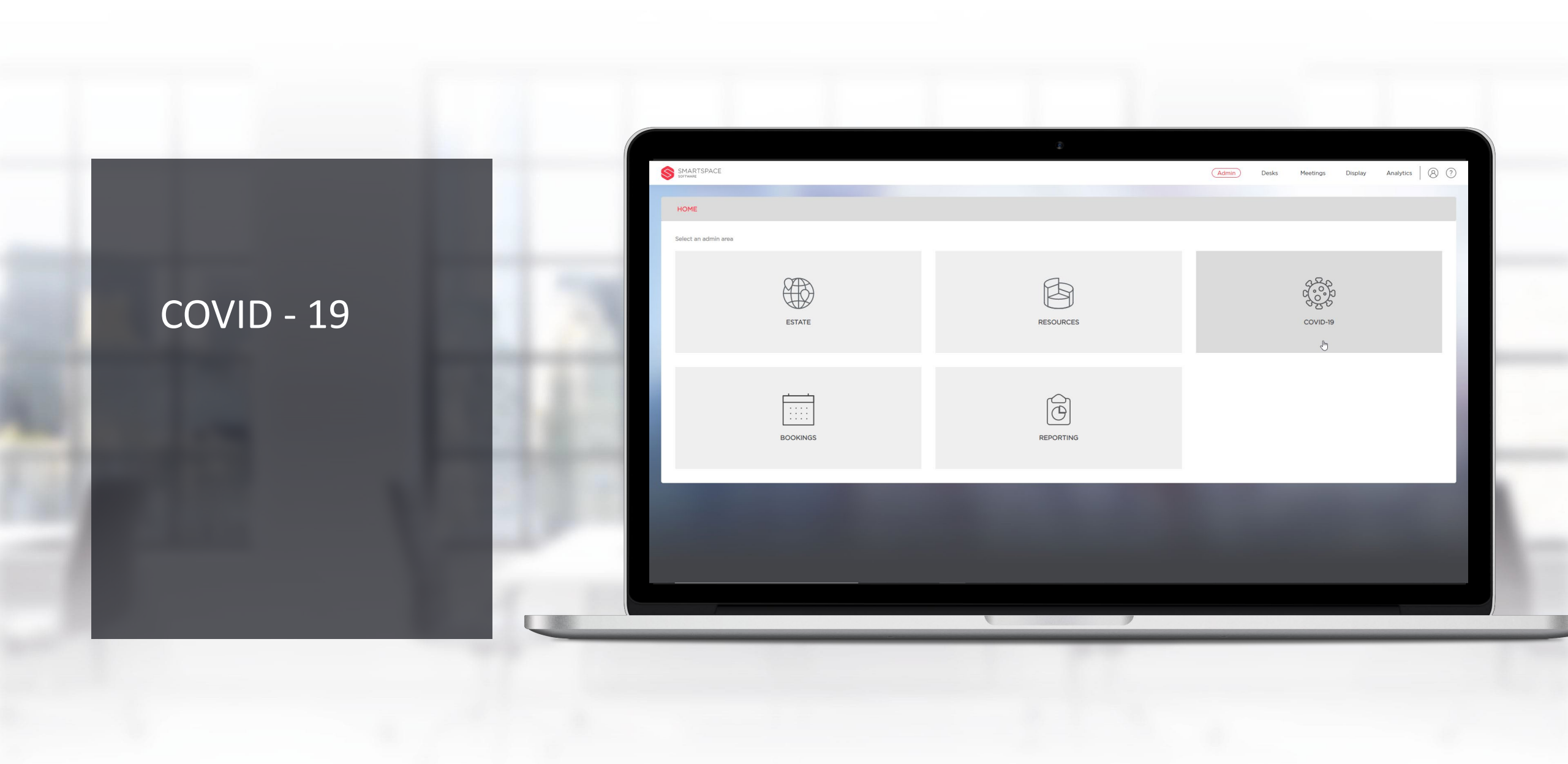

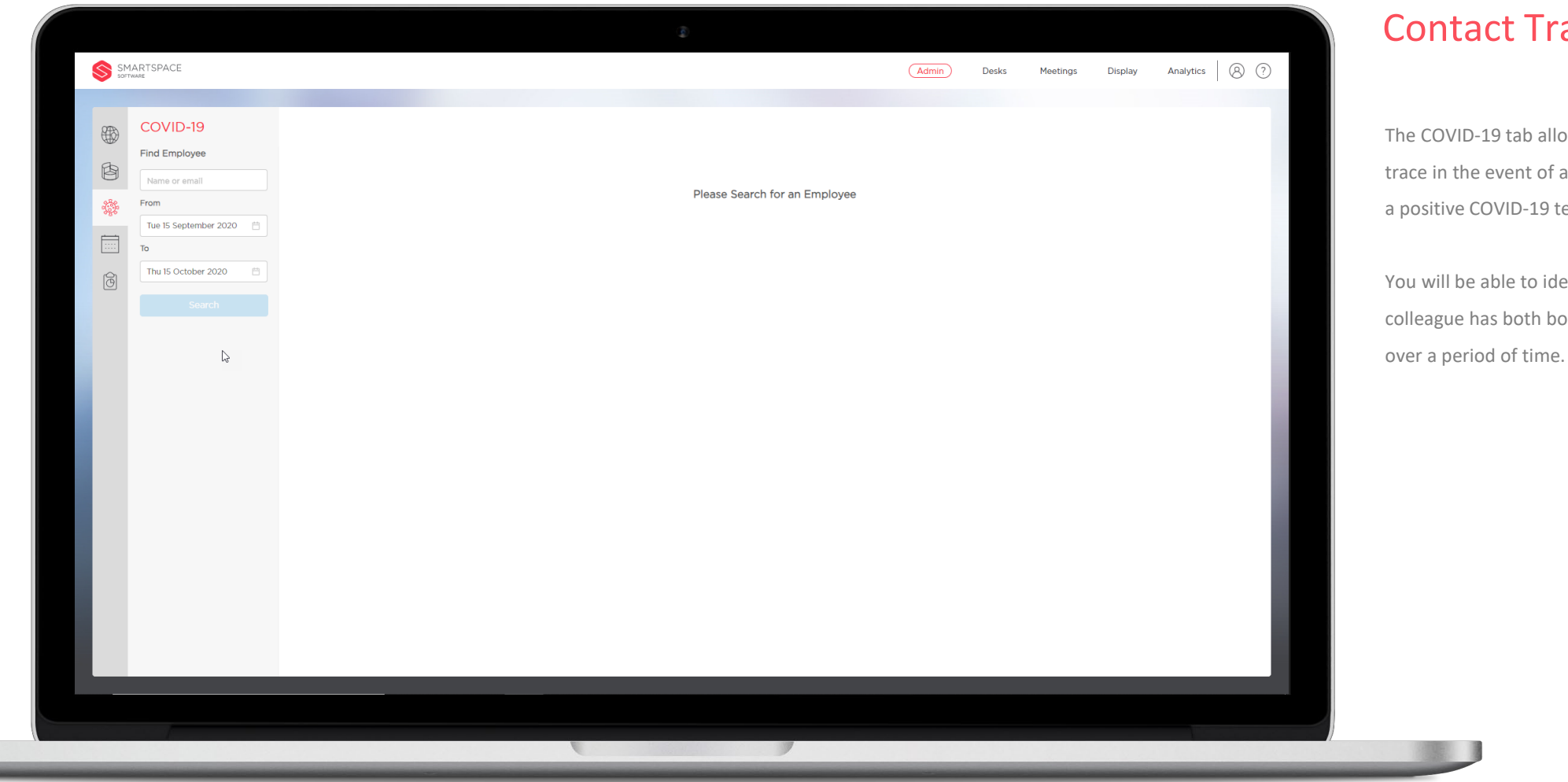

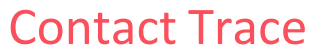

The COVID-19 tab allows you to contact trace in the event of an employee reporting a positive COVID-19 test result.

You will be able to identify the desks that a colleague has both booked and checked into

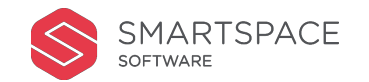

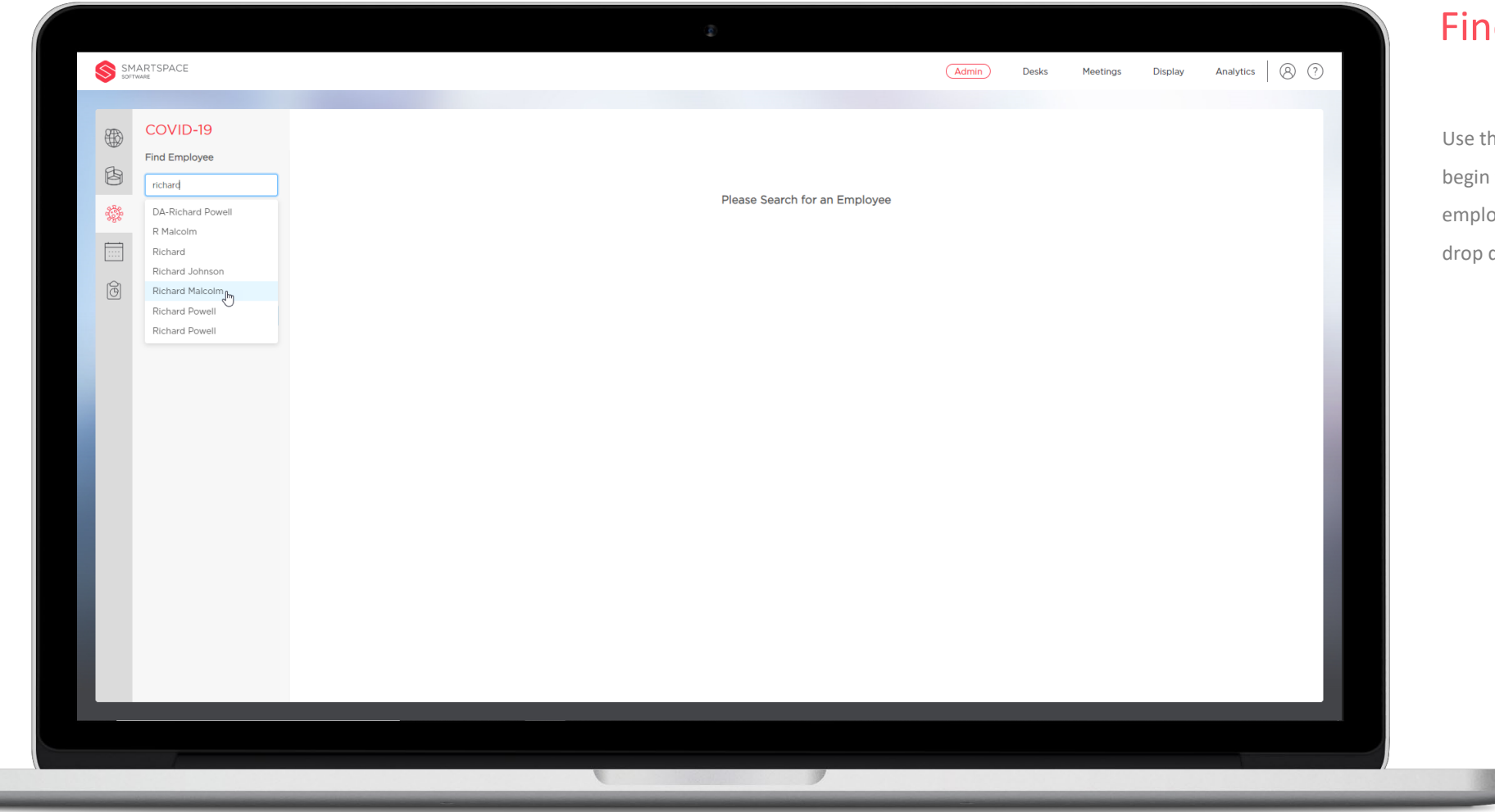

### Find Employee

Use the 'Find Employee' search field to begin typing the name of the identified employee and select their name form the drop down menu.

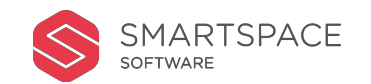

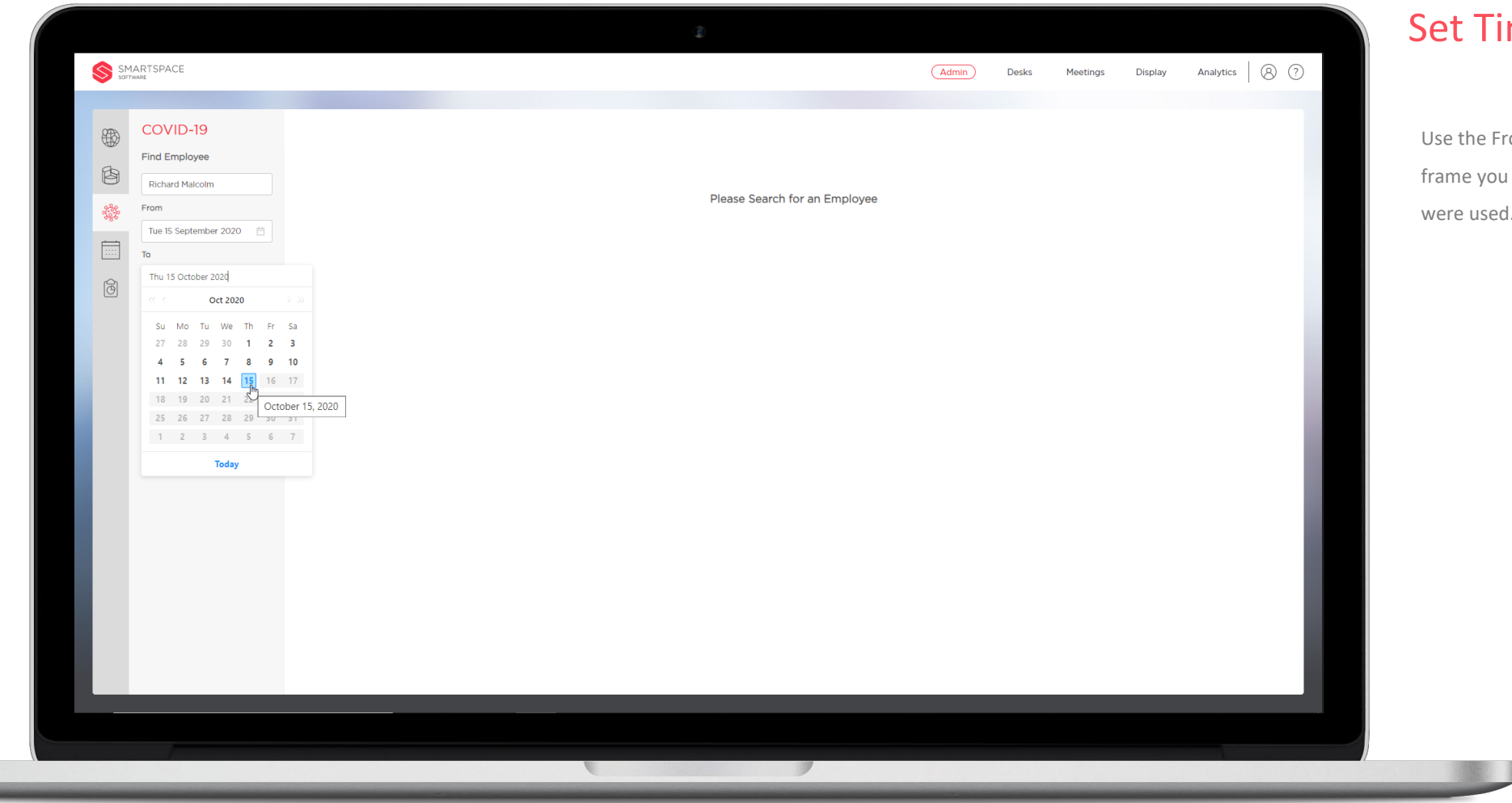

#### Set Time Frame

Use the From and To fields to set the time frame you need to find out the which desks were used.

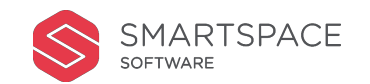

| ₿  | COVID-19<br>Find Employee | Desk & Colleague Tracing |                                                          |   | Download XLS | Print to PDF | Tł |
|----|---------------------------|--------------------------|----------------------------------------------------------|---|--------------|--------------|----|
| B  | Dichard Malcolm           | Desks to Clean           |                                                          |   |              |              | er |
|    |                           | Dock Namo                | Dark Leastion                                            |   |              |              |    |
| Ģ. | From                      | LUICIO                   | United Kingdom S Luton S 250. The Village S Eiset Electr |   |              |              | ti |
|    | Tue 15 September 2020     | 1111.84                  | United Kingdom > Luton > 250, The Village > First Floor  |   |              |              |    |
|    | То                        | 101.04                   | United Kingdom > Luton > 250, The Village > First Floor  |   |              |              |    |
| 6  | Thu 15 October 2020       | LUIE7                    | United Kingdom > Luton > 250 The Village > First Floor   |   |              |              | lt |
|    | Search                    | LUI.C7                   | United Kingdom > Luton > 250. The Village > First Floor  |   |              |              |    |
|    |                           | LU1.B7                   | United Kingdom > Luton > 250. The Village > First Floor  |   |              |              | ha |
|    | La la                     | LU1.D10                  | United Kingdom > Luton > 250, The Village > First Floor  |   |              |              |    |
|    |                           | LU1.E8                   | United Kingdom > Luton > 250, The Village > First Floor  |   |              |              | e  |
|    |                           | LU1.B8                   | United Kingdom > Luton > 250, The Village > First Floor  |   |              |              |    |
|    |                           | LU1.D9                   | United Kingdom > Luton > 250, The Village > First Floor  |   |              |              |    |
|    |                           | LU1.D8                   | United Kingdom > Luton > 250, The Village > First Floor  |   |              |              | _  |
|    |                           | LU1.E2                   | United Kingdom > Luton > 250, The Village > First Floor  |   |              |              | _  |
|    |                           | LU1.A8                   | United Kingdom > Luton > 250, The Village > First Floor  |   |              |              | _  |
|    |                           | LU1.A7                   | United Kingdom > Luton > 250, The Village > First Floor  |   |              |              | _  |
|    |                           | LU1.A9                   | United Kingdom > Luton > 250, The Village > First Floor  |   |              |              | _  |
|    |                           | LU1.A10                  | United Kingdom > Luton > 250, The Village > First Floor  |   |              |              | _  |
|    |                           | LU1.H8                   | United Kingdom > Luton > 250, The Village > First Floor  |   |              |              | _  |
|    |                           | LU1.H7                   | United Kingdom > Luton > 250, The Village > First Floor  |   |              |              |    |
|    |                           | Colleagues to Conta      | act Trace                                                |   |              |              |    |
|    |                           | Name                     | Email                                                    |   |              |              | -  |
|    |                           | Patricia Salamanca       | Patricia.Salamanca@smartspaceglobal.com                  |   |              |              |    |
| _  |                           |                          |                                                          | _ |              |              |    |

#### eport

e display panel will show a list if desks the nployee has check into over the period of ne.

will also show a list of employees that ve sat on the same floor with the nployee over this period of time.

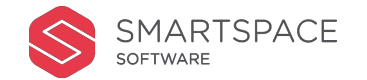

| SUP (WARE |               |                     |                                             |               |  |  |  |     |            | and a second second sec | 00  |   |
|-----------|---------------|---------------------|---------------------------------------------|---------------|--|--|--|-----|------------|----------------------------------------------------------------------------------------------------|-----|---|
|           | )-19          | Desk & Colle        | eague Tracing                               |               |  |  |  | Dow | vnload XLS | Print to PE                                                                                                    | F   |   |
| Find Emp  | Find Employee | Desks to Clean      |                                             |               |  |  |  |     |            |                                                                                                    |     |   |
| Richard   | falcolm       |                     |                                             |               |  |  |  |     |            |                                                                                                    |     |   |
| From      |               | Desk Name           | Desk Location                               |               |  |  |  |     |            |                                                                                                    |     |   |
| Tue 15 Se | ptember 2020  | LU1.C10             | United Kingdom > Luton > 250, The Village   | > First Floor |  |  |  |     |            |                                                                                                    |     |   |
| То        |               | LU1.B4              | United Kingdom > Luton > 250, The Village   | > First Floor |  |  |  |     |            |                                                                                                    |     |   |
| Thu 15 O  | tober 2020 📋  | LU1.C5              | United Kingdom > Luton > 250, The Village   | > First Floor |  |  |  |     |            |                                                                                                    |     |   |
| 1         |               | LU1.F7              | United Kingdom > Luton > 250, The Village   | > First Floor |  |  |  |     |            |                                                                                                    |     |   |
|           | Search        | LU1.C7              | United Kingdom > Luton > 250, The Village   | > First Floor |  |  |  |     |            |                                                                                                    |     |   |
|           | 6             | LU1.B7              | United Kingdom > Luton > 250, The Village   | > First Floor |  |  |  |     |            |                                                                                                    |     |   |
|           |               | LU1.D10             | United Kingdom > Luton > 250, The Village : | > First Floor |  |  |  |     |            |                                                                                                    |     | _ |
|           |               | LU1.E8              | United Kingdom > Luton > 250, The Village : | > First Floor |  |  |  |     |            |                                                                                                    |     |   |
|           |               | LU1.88              | United Kingdom > Luton > 250, The Village : | > First Floor |  |  |  |     |            |                                                                                                    |     | _ |
|           |               | LU1.D9              | United Kingdom > Luton > 250, The Village : | > First Floor |  |  |  |     |            |                                                                                                    |     |   |
|           |               | LU1.D8              | United Kingdom > Luton > 250, The Village   | > First Floor |  |  |  |     |            |                                                                                                    |     | _ |
|           |               | LU1.E2              | United Kingdom > Luton > 250, The Village   | > First Floor |  |  |  |     |            |                                                                                                    |     | _ |
|           |               | LUI.A8              | United Kingdom > Luton > 250, The Village   | > First Floor |  |  |  |     |            |                                                                                                    |     |   |
|           |               | LULAZ               | United Kingdom > Luton > 250, The Village   | > First Floor |  |  |  |     |            |                                                                                                    |     | _ |
|           |               | LULAS               | United Kingdom > Luton > 250, The Village   | > First Floor |  |  |  |     |            |                                                                                                    |     | _ |
|           |               | LULAIO              | United Kingdom > Luton > 250, The Village   | > First Floor |  |  |  |     |            |                                                                                                    |     | _ |
|           |               | LUINHZ              | United Kingdom > Luton > 250, The Village   | > First Floor |  |  |  |     |            |                                                                                                    |     | _ |
|           |               | LULHY               | United Kingdom > Euton > 250, The Village   | - Filst Floor |  |  |  |     |            |                                                                                                    | - 8 | _ |
|           |               | Colleagues to Conta | act Trace                                   |               |  |  |  |     |            |                                                                                                    | - 1 | - |
|           |               | Name                | Email                                       |               |  |  |  |     |            |                                                                                                    |     | - |
|           |               | Patricia Salamanca  | Patricia.Salamanca@smartspaceglobal.com     |               |  |  |  |     |            |                                                                                                    |     | - |
|           |               |                     |                                             |               |  |  |  |     |            |                                                                                                    |     |   |

### Download & Print

This data can be downloaded to XLS and or Printed to a PDF by using the options in the top right corner.

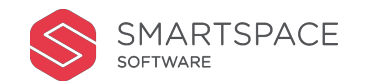

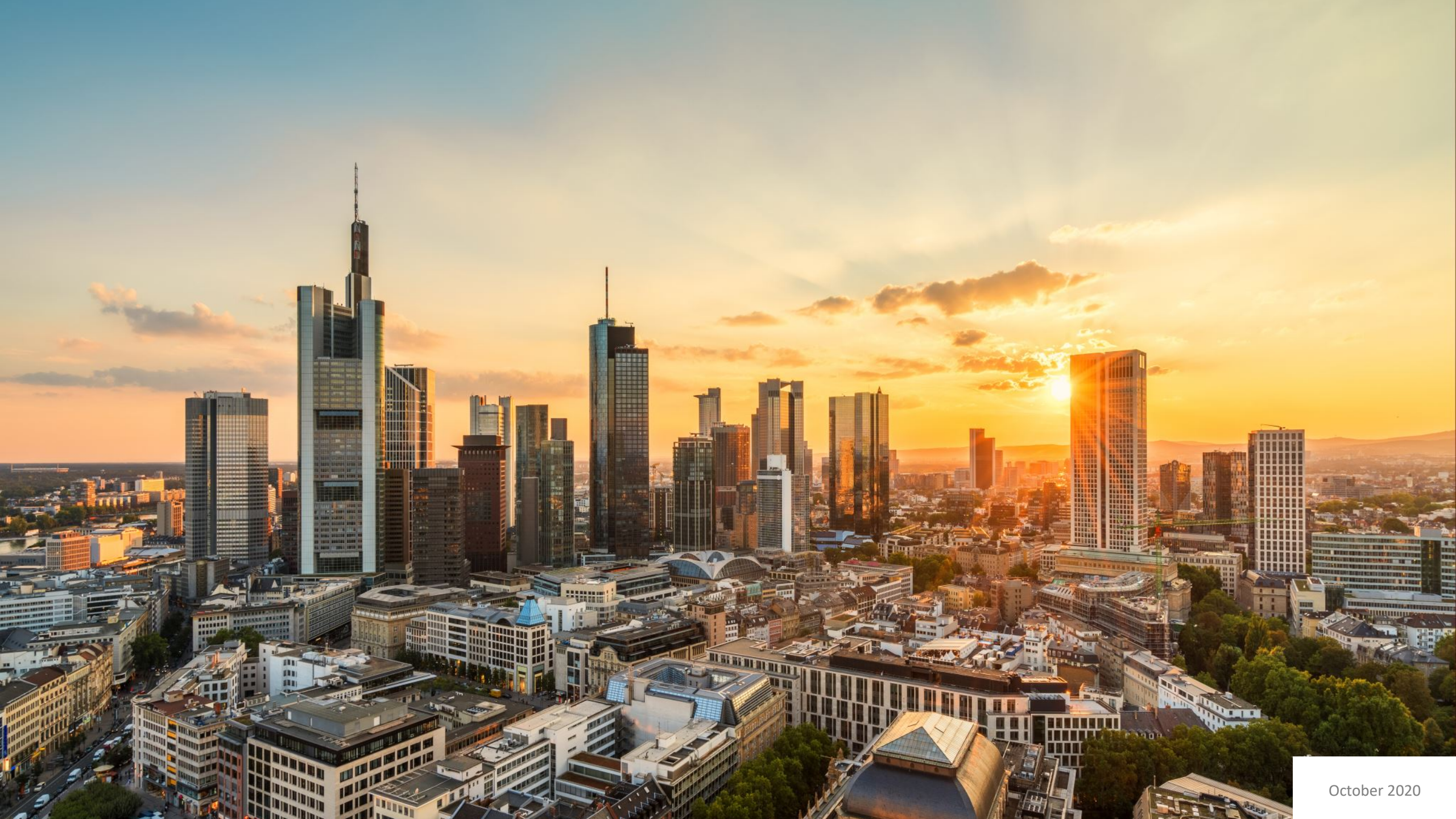